OPW Doskomp Sp. z o.o. ul. Dubois 114/116, 93-465 Łódź www.doskomp.com.pl www.doskomp.jst.pl

Telefon42 683 26 77Faks42 683 26 80office@doskomp.com.plplus@doskomp.lodz.pl

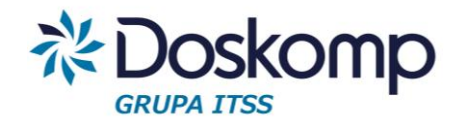

# INSTRUKCJA INSTALACJI PODPIS ELEKTRONICZNY BUDŻET JST

INSTRUKCJA ADMINISTRATORA

Wersja z dnia 2017-11-07

#### KROK 1.

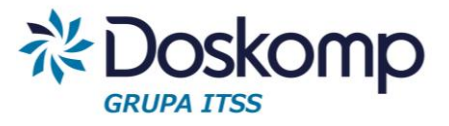

#### Uruchomienie instalatora programu Budżet JST – Podpis elektroniczny.

W celu instalacji podpisu elektronicznego należy uruchomić plik instalacyjny, a następnie postępować zgodnie ze wskazówkami instalatora.

I. Na kolejnych oknach należy nacisnąć przycisk "Dalej".

| 🔓 Instalacja - Podpis elektroni | czny Budżet JST Plus ↔ 🗕 🗆 🕱                                                                                 |  |  |  |  |  |  |  |
|---------------------------------|----------------------------------------------------------------------------------------------------|--|--|--|--|--|--|--|
|                                 | Witamy w Kreatorze instalacji<br>programu Podpis elektroniczny<br>Budżet JST Plus.                           |  |  |  |  |  |  |  |
|                                 | Instalator zainstaluje teraz program Podpis elektroniczny<br>Budżet JST Plus na Twoim komputerze.            |  |  |  |  |  |  |  |
|                                 | Zalecane jest zamknięcie wszystkich innych uruchomionych<br>programów przed rozpoczęciem procesu instalacji. |  |  |  |  |  |  |  |
| 5                               | Wybierz przycisk Dalej, aby kontynuować, lub Anuluj, aby<br>zakończyć instalację.                            |  |  |  |  |  |  |  |
|                                 |                                                                                                    |  |  |  |  |  |  |  |
|                                 | Dalej > Anuluj                                                                                               |  |  |  |  |  |  |  |

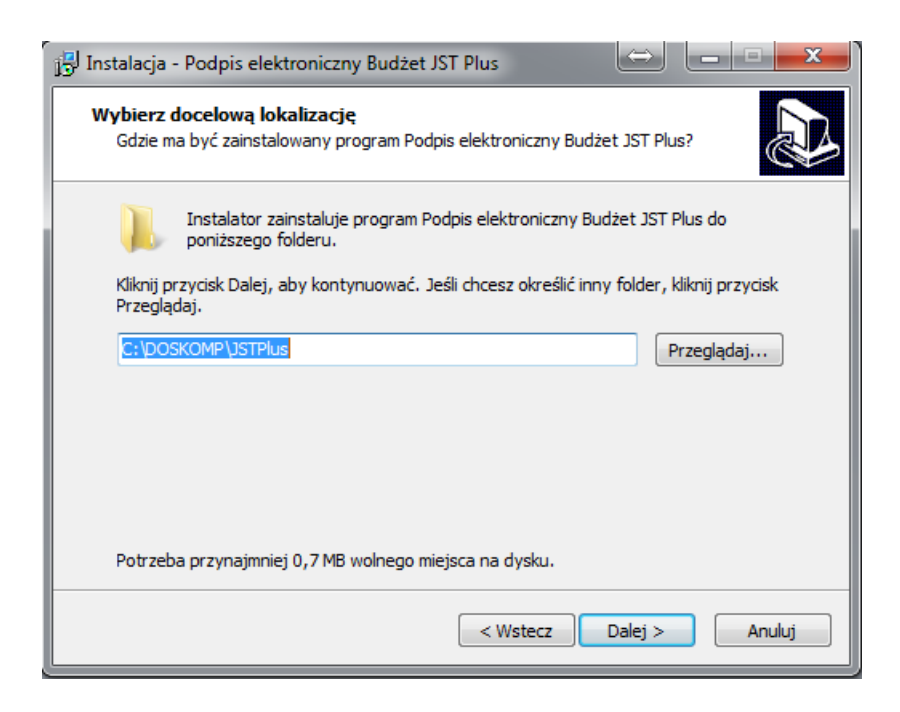

Przyjazne Rozwiązania Informatyczne Ośrodek Produkcyjno-Wdrożeniowy "DOSKOMP" Sp. z o.o.

#### Budżet JST – podpis elektroniczny

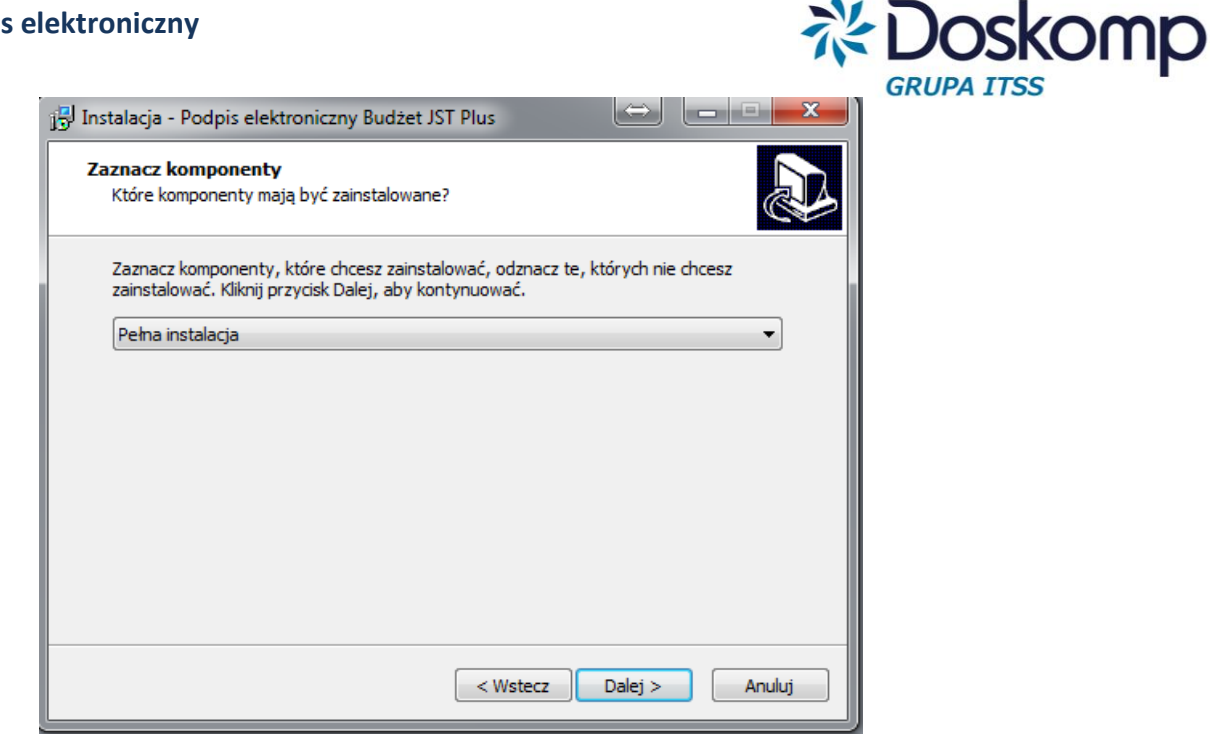

| 🚰 Instalacja - Podpis elektroniczny Budżet JST Plus                                                         |
|----------------------------------------------------------------------------------------------------|
| Wybierz folder Menu Start         Gdzie mają być umieszczone skróty do programu?                            |
| Instalator stworzy skróty do programu w poniższym folderze Menu Start.                                      |
| Kliknij przycisk Dalej, aby kontynuować. Jeśli chcesz określić inny folder, kliknij przycisk<br>Przeglądaj. |
| Budžet JST Plus Przeglądaj                                                                                  |
|                                                                                                    |
|                                                                                                    |
|                                                                                                    |
|                                                                                                    |
| < Wstecz Dalej > Anuluj                                                                                     |

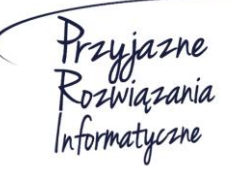

Ośrodek Produkcyjno-Wdrożeniowy "DOSKOMP" Sp. z o.o.

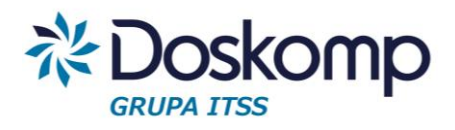

Nacisnąć przycisk "Instaluj" II.

| j🖫 Instalacja - Podpis elektroniczny Budżet JST Plus 😂 😑 😐                                                                                                    | ×    |
|----------------------------------------------------------------------------------------------------|------|
| Gotowy do rozpoczęcia instalacji<br>Instalator jest już gotowy do rozpoczęcia instalacji programu Podpis<br>elektroniczny Budżet JST Plus na twoim komputerze. |      |
| Kliknij przycisk Instaluj, aby rozpocząć instalację lub Wstecz, jeśli chcesz przejrzeć lub<br>zmienić ustawienia.                                              | ,    |
| Lokalizacja docelowa:<br>C:\DOSKOMP\JSTPlus                                                                                                    |      |
| Rodzaj instalacji:<br>Pełna instalacja                                                                                                    |      |
| Wybrane komponenty:<br>Biblioteki i programy do podpisu                                                                                                    |      |
| Folder w Menu Start:<br>Budżet JST Plus                                                                                                    |      |
| 4                                                                                                    | r    |
| < Wstecz Instaluj An                                                                                                    | uluj |
|                                                                                                    |      |

Nacisnąć przycisk "ok" potwierdzając tym samym, utworzenie pliku III. konfiguracyjnego podpis.ini

| 🔂 Instalacja - Podpis elektroniczny Budżet JST Plus                                                                            |         |
|----------------------------------------------------------------------------------------------------|---------|
| <b>Instalacja</b><br>Poczekaj, aż instalator zainstaluje aplikację Podpis elektroniczny Budżet JST Plu<br>na Twoim komputerze. | IS REAL |
| Kończenie instalacji                                                                                                    |         |
| Plik podpis.ini zostanie utworzony                                                                                             |         |
| ОК                                                                                                    |         |
| (                                                                                                    | Anuluj  |

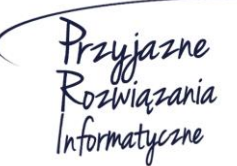

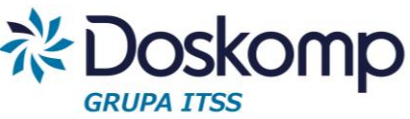

IV. Po wykonaniu powyższych czynności zostanie uruchomiony konfigurator podpisu elektronicznego.

| <br>Konfigurato | or podpis.ini      |           | 114           | - 2°2     |        |          |
|-----------------|--------------------|-----------|---------------|-----------|--------|----------|
| Plik ini C:\DO  | )SKOMP\JSTPlus\pod | pis.ini   |               |           |        | 1.0.0.24 |
| Folder Podpis   | s C:\DOSKOMP\JSTPI | us\Podpis |               |           |        |          |
| ld              | Profil             | Rola      | Nazwa         |           |        |          |
|                 |                    |           |               |           |        |          |
|                 |                    |           |               |           |        |          |
|                 |                    |           |               |           |        |          |
|                 |                    |           |               |           |        |          |
|                 |                    |           |               |           |        |          |
| Nowy            | użytkownik         | Edytuj    | Oczyt ini     | Zapis ini |        |          |
|                 |                    |           | Usuń użytkowr | ika       |        |          |
|                 |                    |           |               |           | Anuluj |          |

# KROK 2

# Konfiguracja podpisu elektronicznego – dodanie nowego użytkownika

W celu konfiguracji podpisu elektronicznego dla nowego użytkownika należy w konfiguratorze nacisnąć przycisk "Nowy użytkownik", a następnie wypełnić pola:

| <br>Konfigurat | or podpis.ini       |           | 1000             | 212200   |        |          |
|----------------|---------------------|-----------|------------------|----------|--------|----------|
| Plik ini C:\D  | OSKOMP\JSTPlus\podp | bis.ini   |                  |          |        | 1.0.0.24 |
| Folder Podp    | is C:\DOSKOMP\JSTPI | us\Podpis |                  |          |        |          |
| ld             | Profil              | Rola      | Nazwa            |          |        |          |
|                |                     |           |                  |          |        |          |
|                |                     |           |                  |          |        |          |
|                |                     |           |                  |          |        |          |
|                |                     |           |                  |          |        |          |
|                |                     |           |                  |          |        |          |
| Now            | v użytkownik        | Edytuj    | Oczyt ini Za     | apis ini |        |          |
|                |                     |           | Usuń użytkownika |          |        |          |
|                |                     |           |                  |          | Anuluj |          |

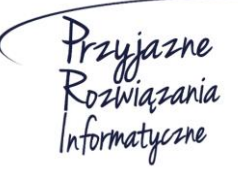

Ośrodek Produkcyjno-Wdrożeniowy "DOSKOMP" Sp. z o.o.

|                                                                                                    | GRUP          |
|----------------------------------------------------------------------------------------------------|---------------|
| Nowy użytkownik                                                                                                    |               |
| Podaj nazwę i rolę uzytkownika, włóż kartę z podpisem, znajdź odpowiednią bibliotekę i odczytaj listę podpisów z karty<br>Nazwa użytkownika | Zapisz zmiany |
| Anna Kowalska                                                                                                    |               |
| Rola<br>Kiemwnik                                                                                                    | Anuluj        |
| Nazwa profilu                                                                                                    |               |
| Biblioteka PKCS11.DLL                                                                                                    |               |
| C:\Program Files\Cryptotech\CryptoCard\CCPkiP11.dll                                                                                         |               |
| Zanajdź ręcznie pkcs11.dll Znajdź automatycznie pkcs11.dll                                                                                  |               |
| Pobierz listę certyfikatów Pokaż certyfikat                                                                                                 |               |
| Lista kluczy z karty                                                                                                    |               |
| Id NotBefore 🔺 NotAfter Label Id_User                                                                                                    |               |
|                                                                                                    |               |
|                                                                                                    |               |
|                                                                                                    |               |
|                                                                                                    |               |
|                                                                                                    |               |
|                                                                                                    |               |

- I. Nazwa użytkownika –imię oraz nazwisko pracownika
- II. Rola wybór z listy rozwijanej pełnionej funkcji Kierownik bądź Skarbnik
- III. Biblioteka PKCS11.DLL certyfikat karty
  - I. Certyfikat karty można wskazać samodzielnie.

W tym celu należy nacisnąć przycisk Zanajdź ręcznie pkcs11.dl , a następnie wskazać właściwy plik.

II. Certyfikat można pobrać automatycznie za pomocą przycisku Znajdź automatycznie pkcs11.dl

Po naciśnięciu przycisku należy wskazać dostawcę karty, a następnie potwierdzić wybór wskazanej biblioteki przyciskiem Οκ

| Znajdź bibliotekę PKCS                                                                               |                                                                  |
|----------------------------------------------------------------------------------------------------|------------------------------------------------------------------|
| C:\Program Files\Cryptotech\Cryp<br>C:\Program Files\Cryptotech\Cryp<br>C:\Windows\system32\CCPkiP11 | toCard\CCPkiP11.dll<br>toCard\CCPkiP11.dll<br>.dll               |
| <ul><li>⊘ Certum Unizeto</li><li>⊘ KIR</li></ul>                                                     | <ul> <li>Sigillum</li> <li>Pokaż wszystkie biblioteki</li> </ul> |
|                                                                                                    | Anuluj OK                                                        |

Przyjazne Rozwiązania Informatyczne

#### Ośrodek Produkcyjno-Wdrożeniowy "DOSKOMP" Sp. z o.o.

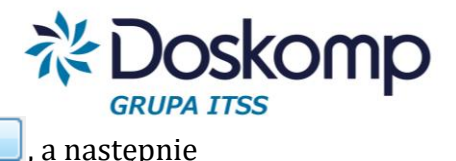

Po dodaniu użytkownika należy nacisnąć przycisk Zapisz zmiany

przycisk Zapis ini

Po potwierdzeniu przyciskiem OK zapisania zmian w pliku konfiguracyjnym, można zamknąć konfigurator podpisu, a następnie zakończyć instalację przyciskiem "Zakończ".

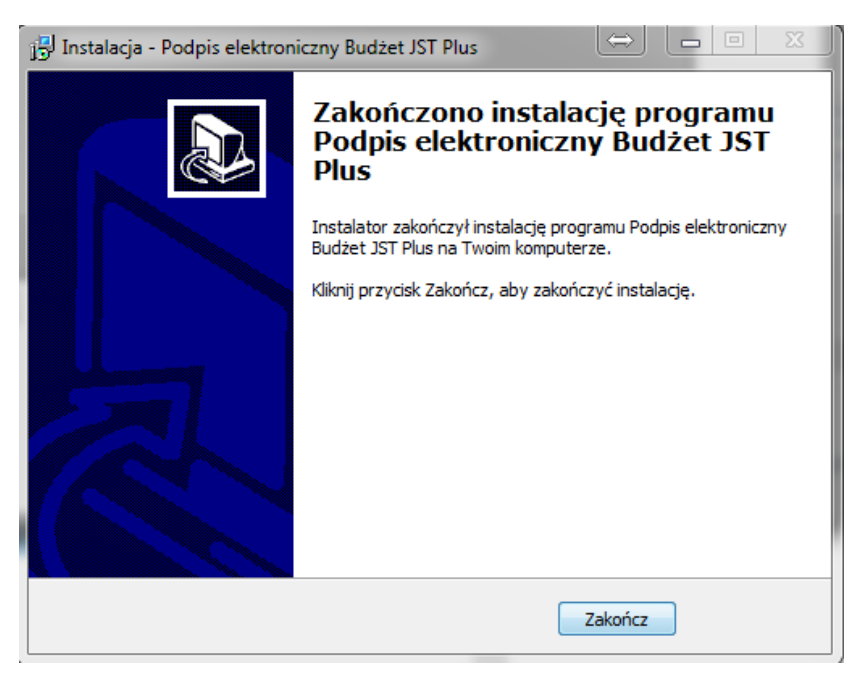

### KROK 3

### Podpisanie zatwierdzonego sprawozdania

W programie możliwe jest podpisanie pojedynczego sprawozdania, bądź wielu sprawozdań jednocześnie.

I. Podpisanie pojedynczego sprawozdania

W oknie programu należy ustawić się na wybranym sprawozdaniu a następnie wybrać

przycisk Edycja podpisu sprawozdania . Następnie należy nacisnąć przycisk Podpisz wybrać profil oraz wpisać PIN. Po naciśnięciu przycisku "ok" sprawozdanie zostanie podpisane.

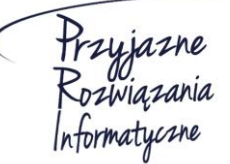

Ośrodek Produkcyjno-Wdrożeniowy "DOSKOMP" Sp. z o.o.

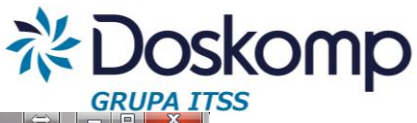

| Podpis elektronic                                                      | zny                                                              |                |                |               | $\bigcirc$ | - 0 × |
|------------------------------------------------------------------------|------------------------------------------------------------------|----------------|----------------|---------------|------------|-------|
| Sprawozdanie: Spraw<br>za: III kwa<br>z dnia: 2017-1<br>wersja: zatwie | rozdanie o dochodach budżeto<br>rtał 2017 roku<br>0-09<br>rdzone | owych          |                |               |            |       |
| Lista podpisów:                                                        |                                                                  |                |                |               |            |       |
| Rola                                                                   | Podpisujący                                                      | Kwalifikowany? | Z upoważnienia | Data ważności |            | *     |
| 🕨 Kierownik                                                            | \$\$\$\$\$                                                       | Tak            | Nie            | 2017-11-07    |            |       |
| 1                                                                      |                                                                  |                |                |               |            |       |
|                                                                        |                                                                  |                |                |               |            |       |
|                                                                        |                                                                  |                |                |               |            |       |
|                                                                        |                                                                  |                |                |               |            |       |
|                                                                        |                                                                  |                |                |               |            |       |
|                                                                        |                                                                  |                |                |               |            |       |
|                                                                        |                                                                  |                |                |               |            |       |
|                                                                        |                                                                  |                |                |               |            |       |
|                                                                        |                                                                  |                |                |               |            |       |
|                                                                        |                                                                  |                |                |               |            |       |
|                                                                        |                                                                  |                |                |               |            |       |
|                                                                        |                                                                  |                |                |               |            |       |
|                                                                        |                                                                  |                |                |               |            |       |
|                                                                        |                                                                  |                |                |               |            |       |
| •                                                                      |                                                                  |                |                |               |            |       |
|                                                                        | 10                                                               |                |                | -             |            |       |
|                                                                        | 🕅 Podpisz                                                        | >              | 🕻 Usuń podpis  | <u> </u>      | 💵 Zamknij  |       |

II. Podpisanie wielu sprawozdań jednocześnie.

#### W celu podpisaniu wielu sprawozdań jednocześnie należy wybrać przycisk

Podpisy wielu sprawozdań

| 1 | 7 Podpisywan | ie wielu sprawozdań                     |        |                    |            |                             |            |                          | <u>- 🗆 ×</u> |
|---|--------------|-----------------------------------------|--------|--------------------|------------|-----------------------------|------------|--------------------------|--------------|
|   | ZAZNACZONE   | ID_JB NAZWA                             | Z 🔺    | ZAZNACZONE PODPIS  | TYPSPR     | STATUS                      | DATAZAK    | NAZWASPR                 | <b></b>      |
| ▶ |              | 10001 Szkoła Podstawowa Nr 2            |        |                    | 0 NWS      | Otwarte                     |            | Rb-NWS                   |              |
|   |              | 10002 Szkoła Podstawowa Nr 3            |        |                    | 2 RB50     | Zatwierdzone                | 2017-10-06 | Rb-50                    |              |
|   |              | 10004 Szkoła Podstawowa Nr 6            |        |                    | 2 Z        | Zatwierdzone                | 2017-10-09 | zobowiązania             |              |
|   |              | 10006 Gimnazjum Nr 2                    |        |                    | 2 W        | Zatwierdzone                | 2017-10-09 | wydatki budżetowe        |              |
|   |              | 10007 Przedszkole Nr 1                  |        |                    | 2 N        | Zatwierdzone                | 2017-10-09 | należności               |              |
|   |              | 10008 Przedszkole Nr 2                  | Ε      |                    | 1 D        | Zatwierdzone                | 2017-10-09 | dochody budżetowe        |              |
|   |              | 10009 Przedszkole Nr 3                  |        |                    |            |                             |            |                          |              |
|   |              | 10010 Przedszkole Nr 4                  |        |                    |            |                             |            |                          |              |
|   |              | 10011 Przedszkole Nr 6                  |        |                    |            |                             |            |                          |              |
|   |              | 10012 Żłobek Nr 1                       |        |                    |            |                             |            |                          |              |
|   |              | 10013 Miejski Ośrodek Pomocy Społecznej |        |                    |            |                             |            |                          |              |
|   |              | 10014 Środowiskowy Dom Samopomocy       |        | -                  |            |                             |            |                          |              |
|   |              | 10015 Centrum Sportu i Rekreacji        |        |                    |            |                             |            |                          |              |
|   |              | 10016 Urząd Miejski                     |        |                    |            |                             |            |                          |              |
|   |              | 10017 Szkoła Podstawowa Nr 4            |        |                    |            |                             |            |                          |              |
|   |              | 90000 Oświata                           |        |                    |            |                             |            |                          |              |
|   |              | 90001 zakłady budżetowe                 |        |                    |            |                             |            |                          |              |
|   |              | 90002 Jednostki razem                   |        |                    |            |                             |            |                          |              |
|   |              |                                         |        |                    |            |                             |            |                          |              |
|   |              |                                         |        |                    |            |                             |            |                          |              |
|   |              |                                         |        |                    |            |                             |            |                          |              |
|   |              |                                         |        |                    |            |                             |            |                          |              |
|   |              |                                         |        |                    |            |                             |            |                          |              |
| F |              |                                         |        |                    |            |                             |            |                          |              |
|   | Wybierz wszy | stkie sprawozdania Wybierz niepodpisa   | ne spi | rawozdania Wybierz | sprawozdan | ia z najwyżej jednym podpi: | sem        | Odśwież listę sprawozdań |              |
|   |              |                                         |        |                    |            |                             |            |                          |              |
|   | Usuń :       | zaznaczenie                             |        |                    |            |                             |            |                          |              |
|   |              |                                         |        |                    |            |                             |            | Eksportui                |              |
|   | Podpisz wyb  | irane sprawozdania                      |        |                    |            |                             |            |                          |              |
|   |              |                                         |        |                    |            |                             |            |                          |              |
|   |              |                                         |        |                    |            |                             |            |                          | <b>_</b>     |
| 4 |              |                                         |        |                    |            |                             |            |                          |              |

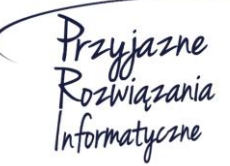

Ośrodek Produkcyjno-Wdrożeniowy "DOSKOMP" Sp. z o.o.

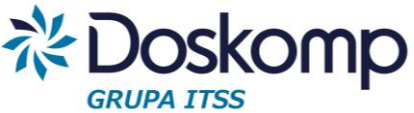

Żeby podpisać wszystkie zatwierdzone sprawozdania należy nacisnąć przycisk

Wybierz wszystkie sprawozdania , następnie Podpisz wybrane sprawozdania . Po wybraniu profilu

trzeba wpisać PIN. Po naciśnięciu przycisku "ok" sprawozdania zostaną podpisane.

W celu podpisania sprawozdania przez kolejną osobę należy ponownie wybrać przycisk

Podpisz wybrane sprawozdania , wskazać profil, wpisać PIN, a następnie potwierdzić przyciskiem "ok".

# KROK 4

#### Eksport sprawozdań

I. Eksport sprawozdań na dysk lokalny

W celu eksportu sprawozdań na dysk należy wskazać sprawozdania do eksportu, a następnie nacisnąć przycisk "Eksportuj".

| 🚏 Podpisywanie wielu sprawozdań |           |                                     |         |         |          |            |           |                           |            |                          |             |
|---------------------------------|-----------|-------------------------------------|---------|---------|----------|------------|-----------|---------------------------|------------|--------------------------|-------------|
| ZAZNACZONE                      | ID_JB     | NAZWA                               | Z 🔺     | ZA      | ZNACZONE | PODPIS     | TYPSPR    | STATUS                    | DATAZAK    | NAZWASPR                 |             |
|                                 | 10001     | Szkoła Podstawowa Nr 2              |         |         |          | 0          | NW/S      | Otwarte                   |            | Rb-NWS                   |             |
|                                 | 10002     | Szkoła Podstawowa Nr 3 w Augustowie |         |         |          | 2          | RB50      | Zatwierdzone              | 2017-10-06 | Rb-50                    |             |
|                                 | 10004     | Szkoła Podstawowa Nr 6              |         |         |          | 2          | Z         | Zatwierdzone              | 2017-10-09 | zobowiązania             |             |
|                                 | 10006     | Gimnazjum Nr 2                      |         |         |          | 2          | W         | Zatwierdzone              | 2017-10-09 | wydatki budżetowe        |             |
|                                 | 10007     | Przedszkole Nr 1                    |         |         |          | 2          | N         | Zatwierdzone              | 2017-10-09 | należności               |             |
|                                 | 10008     | Przedszkole Nr 2                    |         |         |          | 1          | D         | Zatwierdzone              | 2017-10-09 | dochody budżetowe        |             |
|                                 | 10009     | Przedszkole Nr 3                    | =       |         |          |            |           |                           |            |                          |             |
|                                 | 10010     | Przedszkole Nr 4                    |         |         |          |            |           |                           |            |                          |             |
|                                 | 10011     | Przedszkole Nr 6                    |         |         |          |            |           |                           |            |                          |             |
|                                 | 10012     | Żłobek Nr 1                         |         |         |          |            |           |                           |            |                          |             |
|                                 | 10013     | Miejski Ośrodek Pomocy Społecznej   |         |         |          |            |           |                           |            |                          |             |
|                                 | 10014     | Środowiskowy Dom Samopomocy         |         |         |          |            |           |                           |            |                          |             |
|                                 | 10015     | Centrum Sportu i Rekreacji          |         |         |          |            |           |                           |            |                          |             |
|                                 | 10016     | Urząd Miejski w Augustowie          |         |         |          |            |           |                           |            |                          |             |
|                                 | 10017     | Szkoła Podstawowa Nr 4 w Augustowie |         |         |          |            |           |                           |            |                          |             |
|                                 | 90000     | Oświata                             |         |         |          |            |           |                           |            |                          |             |
|                                 | 90001     | zakłady budżetowe                   |         |         |          |            |           |                           |            |                          |             |
|                                 | 90002     | Jednostki razem                     |         |         |          |            |           |                           |            |                          |             |
|                                 |           |                                     |         |         |          |            |           |                           |            |                          |             |
|                                 |           |                                     |         |         |          |            |           |                           |            |                          |             |
|                                 |           |                                     |         |         |          |            |           |                           |            |                          |             |
|                                 |           |                                     |         |         |          |            |           |                           |            |                          |             |
|                                 |           |                                     |         |         |          |            |           |                           |            |                          |             |
|                                 |           |                                     | · ·     |         |          |            |           |                           |            |                          |             |
|                                 |           |                                     | ,       |         |          |            |           |                           |            |                          | · ·         |
| Wybierz wszy                    | stkie spi | rawozdania Wybierz niepodpisar      | ne spra | wozdani | a        | Wybierz sp | rawozdani | a z najwyżej jednym podpi | sem        | Odśwież listę sprawozdań |             |
|                                 |           |                                     |         |         |          |            |           |                           |            |                          |             |
| Usuń :                          | aznacz    | enie                                |         |         |          |            |           |                           |            |                          |             |
| Ekanohi                         |           |                                     |         |         |          |            |           |                           |            |                          |             |
| Podpisz wyb                     | rane sp   | rawozdania                          |         |         |          |            |           |                           |            | a reported               |             |
|                                 |           |                                     |         |         |          |            |           |                           |            |                          | _           |
|                                 |           |                                     |         |         |          |            |           |                           |            |                          |             |
| •                               | _         |                                     | _       | _       |          |            |           |                           |            |                          | <b>.</b> ▶, |

Po naciśnięciu przycisku trzeba postępować zgodnie ze wskazówkami naciskając przycisk "dalej" a na końcu przycisk "zakończ".

II. Eksport sprawozdań na serwer FTP

W celu eksportu sprawozdań na serwer FTP należy przejść na zakładkę "Wysyłka/Import" a następnie nacisnąć przycisk "Eksport Bestia".

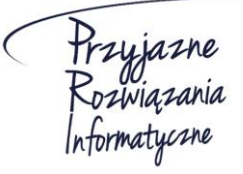

Ośrodek Produkcyjno-Wdrożeniowy "DOSKOMP" Sp. z o.o.

#### Budżet JST – podpis elektroniczny

| JST – podpis elektroniczny                                   |                    |              |               |               | 彩                           | Dos            | komp |
|--------------------------------------------------------------|--------------------|--------------|---------------|---------------|-----------------------------|----------------|------|
| Ladvastly destruction array admin                            |                    |              |               |               | [2017-03-16]                | RUPA IIS       | S    |
| Jednostka dostarczająca sprawozdania                         |                    |              |               |               | Licencja ważna do: 2018-01- | 01             |      |
|                                                              |                    |              | <b>_</b>      |               | baza: 3.9.93                |                |      |
| Wykaz jednostek   Sprawozdania   Rb-3x, 50, 27ZZ,ZN   Dług p | oubliczny Wysyłka/ | Import Narz  | ędzia   Zarzą | idzanie 🛛     |                             |                |      |
| Pobierz sprawozdanie                                         |                    | Wyślij na dy | vskietce/pocz | stą internet. |                             |                |      |
| Kontrola pliku Zip Eksport Bestia Dodaj ok                   | res sprawozd.      | Wykaz ał     | ktualnych spr | awozdań       |                             |                |      |
| Wykaz aktualnych sprawozdań                                  | Wersja             | Data wysł.   | Błędy Kryt.   | Ostrz. U.     | Do popr. Wysyłka            | <u>^</u>       |      |
| dochody budżetowe                                            | Pierwotne          | 2017-11-07   | 0             | 0 0           | Wysłane                     |                |      |
| należności                                                   | Pierwotne          | 2017-11-07   | 0             | 0 0           | Wysłane                     |                |      |
| wydatki budżetowe                                            | Pierwotne          | 2017-11-07   | 0             | 0 0           | Wysłane                     |                |      |
| zobowiązania                                                 | Pierwotne          | 2017-11-07   | 0             | 0 0           | Wysłane                     |                |      |
| Rb-NWS                                                       | Brak               |              | 0             | 0 0           | Nie wysłane                 |                |      |
| Rb-50 Część: 85/20                                           | Korekta 1          | 2017-11-07   | 0             | 0 0           | Wysłane                     |                |      |
| Uwagi                                                        |                    |              |               |               |                             | •              |      |
| Pomoc ? Edycja podpisu sprawozdania                          | Podpisy wielu      | sprawozdań   |               |               |                             | <u>K</u> oniec |      |

Następnie należy wskazać jednostkę/ki oraz okres sprawozdawczy i postępować zgodnie ze wskazówkami wybierając przycisk "Dalej" a następnie "Zakończ"

| 🚺 Eksport danych |                                                                                                    |                                                  |                                                                                       | $\Leftrightarrow$                                                       |                                        | ×    |
|------------------|----------------------------------------------------------------------------------------------------|--------------------------------------------------|---------------------------------------------------------------------------------------|-------------------------------------------------------------------------|----------------------------------------|------|
| l<br>v           | Eksport danych do systemu<br>Vybierz odpowiednie dane i zaznacz odpowie<br>Nazwa JST AUGUSTÓW Kod GUS 20010110    | <b>I Bestia</b><br>ednie opcje w celu e<br>TYP G | ksportu danych o                                                                      | do systemu Besti                                                        | a                                      |      |
|                  | <ul> <li>Eksport sprawozdań</li> <li>Eksport bilansów</li> </ul>                                                  | ID_JB NAZWA                                      |                                                                                       |                                                                         |                                        | *    |
|                  | Rok budž: C jedna<br>2017 - © wiele jednostek                                                                     | 10005 G<br>10006 G<br>90002 J<br>10013 N         | <mark>iimnazjum Nr 1</mark><br>iimnazjum Nr 2<br>ednostki razem<br>1iejski Ośrodek Po | azjum Nr 1<br>azjum Nr 2<br>ostki razem<br>ki Ośrodek Pomocy Społecznej |                                        |      |
|                  | Okres:                                                                                                    | ▶ 90000 0<br>10007 P                             | Oświata<br>Irzedszkole Nr 1                                                           | letet a                                                                 | Þ                                      | •    |
|                  | wydatki budżetowe Centrum Sportu i Re<br>wydatki budżetowe Gimnazjum Nr 2<br>dochody budżetowe Centrum Sportu i R |                                                  | wersja                                                                                | Zatwierdzone<br>Zatwierdzone<br>Zatwierdzone                            | 2017-09-01<br>2017-09-01<br>2017-09-01 |      |
|                  | dochody budżetowe Gimnazyum Nr 2                                                                                  |                                                  |                                                                                       | Zatwierdzone                                                            | 2017-09-01                             | Ŧ    |
|                  |                                                                                                    |                                                  |                                                                                       | U:                                                                      | stawienia                              |      |
| 1.3.1.50         |                                                                                                    |                                                  | < <u>C</u> ofnij                                                                      | <u>D</u> alej >                                                         | An                                     | uluj |

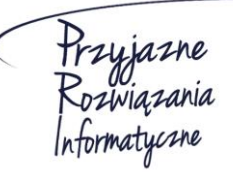

Ośrodek Produkcyjno-Wdrożeniowy "DOSKOMP" Sp. z o.o.

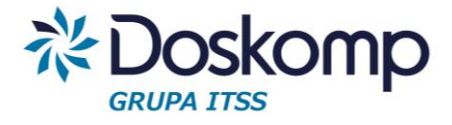

#### **OPW Doskomp Sp. z o.o.**

#### Dział Sprzedaży

email: programy@doskomp.lodz.pl

tel. 42 683-26-71

#### Dział Obsługi Klienta

email: plus@doskomp.lodz.pl

tel. 42 683-26-73

tel. 42 683-26-75

Przyjazne Rozwiązania Informatyczne Ośrodek Produkcyjno-Wdrożeniowy "DOSKOMP" Sp. z o.o.